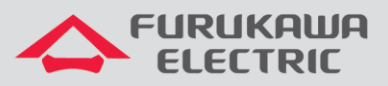

# Configuração de IPs Outband e Inband

# Rádios OmniBAS OSDR

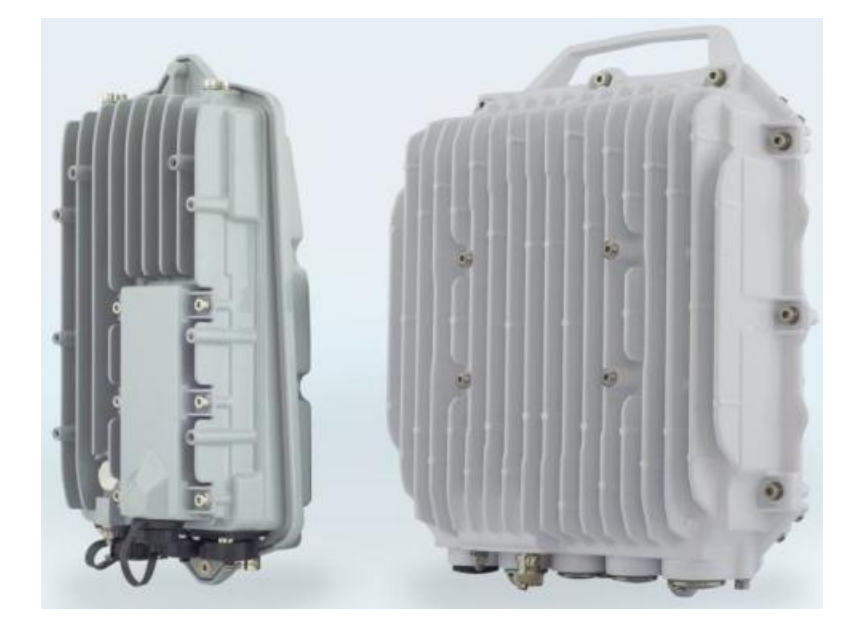

Para Boas Práticas de Instalação, outras Notas Técnicas, Firmwares desse e de outros equipamentos consultar a área de Suporte Técnico no Portal Furukawa, clicando <u>aqui.</u>

## Compatível com:

| Rádio        | Firmware                                          |
|--------------|---------------------------------------------------|
| OmniBAS OSDR | A partir da versão<br>6.3.0_1302_R.2.4.0.build_15 |

## Importante:

#### A Furukawa recomenda manter o firmware atualizado sempre na última versão disponível.

Antes de iniciar as configurações é importante ter o projeto lógico em mãos. Ele deve ser o guia para que as configurações sejam executadas de maneira planejada, rápida e eficiente. O projeto lógico bem executado garante uma administração da rede tranquila e sem conflitos futuros, maior disponibilidade e confiabilidade além de permitir ampliações e alterações sem imprevistos. O projeto lógico ainda servirá de referência futura e será um auxílio poderoso na busca e solução de problemas de performance, instabilidade ou indisponibilidade de rede.

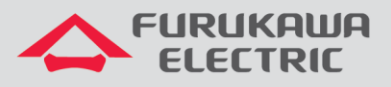

## 1 CONFIGURAÇÃO DE IP OUTBAND

<u>OBS:</u> Em caso de dúvidas sobre os tipos de acesso ao equipamento, consultar a Nota Técnica de *Acesso ao rádio*, clicando <u>aqui</u>.

Após acessar o equipamento, primeiramente, clicar em *Equipment Management* no *Menu* à esquerda, e na sequência clicar em *System*.

| Menu                       | 2 Refresh Auto-refresh 10 sec(s) | 🕽 🔘 🗃 Apply 💊 Notifications |                           | IP : 192.168.1.100 Typ | pe : OSDR-PTP   📗 Configuration | 🕖 Log 🕻 | but |
|----------------------------|----------------------------------|-----------------------------|---------------------------|------------------------|---------------------------------|---------|-----|
| Summary                    | ✓ Information                    |                             |                           |                        |                                 | X       | *   |
| 🖃 😴 Equipment Management   | Information                      | SNMP Community              | Temperature (°C)          | Date/Time -            |                                 |         |     |
| System                     | Name :                           | Public Read : public        | Current : 54.0            | Time : 09              | 9:54:00                         |         |     |
| Radio                      | Contact :                        | Public Write : public       | High Alarm Threshold : 65 | Date : 21              | 1/05/2019                       |         |     |
| Ethernet                   | Location :                       | Private : private           | Low Alarm Threshold : 0   | Time Zone : Br         | vazi/East                       |         |     |
| RF Path                    |                                  |                             |                           |                        |                                 |         |     |
| Security Management        | V Management                     |                             |                           |                        |                                 | - X     | F   |
| Service Provisioning       | Gateway                          |                             |                           |                        |                                 |         |     |
| Performance                | IP Address : 192.168.230.1       |                             |                           |                        |                                 |         |     |
| Real-Time Graphs           | Interfaces                       |                             |                           |                        |                                 |         |     |
| Maintenance & Troubleshoot | Interface                        | IPv4 Address                | IPv4 Net Mask             | Vlan ID                | Priority                        |         |     |
| Alarms & Events            | Outband Interface                | 192.168.1.100               | 255.255.255.0             | N/A                    | N/A                             |         |     |
| Conse Administration       | Inband Interface                 | 10.10.10.100                | 255.255.255.0             | 1                      | 7                               | ~       | 1   |
| inventory                  | Cluster Interface                | 10.10.10.100                | 255.255.255.0             | N/A                    | N/A                             |         |     |

Na próxima tela, configurar primeiramente o Gateway no campo IP Address.

| Menu                                                                                                    | The Refresh Auto-refresh 10 sec(s)                    | 🔉 🔘 🔞 Apply 💊 Notifications                |                                | IP: 192.168.1.100 Ty | ype : OSDR-PTP   📗 Configuratio | n 🥑 Log Out |
|----------------------------------------------------------------------------------------------------|-------------------------------------------------------|--------------------------------------------|--------------------------------|----------------------|---------------------------------|-------------|
| Summary                                                                                                    | ✓ Information                                         |                                            |                                |                      |                                 | X           |
| System                                                                                                    | Name :                                                | Public Read : public Public Write : public | Current : 54.0                 | Time : 01            | 9:54:00                         |             |
| Ethernet                                                                                                    | Location :                                            | Private : private                          | Low Alarm Threshold : 0        | Time Zone : B        | irazi/East v                    |             |
| Gecurity Management     Gecurity Management     Gecurity Constraining     Gervice Provisioning     Gervice Provisioning | Management     Gateway     IP Address : 192.168.230.1 | k                                          |                                |                      |                                 | × =         |
| Real-Time Graphs     Graphs     Graphs     Graphs                                                                       | Interfaces                                            | IPv4 Address                               | IPv4 Net Mask                  | Vlan ID              | Priority                        |             |
| <ul> <li>Alarms &amp; Events</li> <li>Clicense Administration</li> </ul>                                                | Outband Interface<br>Inband Interface                 | 192.168.1.100<br>10.10.10.100              | 255.255.255.0<br>255.255.255.0 | N/A<br>1             | N/A<br>7                        |             |
| Inventory                                                                                                    | Cluster Interface                                     | 10.10.10.100                               | 255.255.255.0                  | N/A                  | N/A                             |             |

Posteriormente, configurar o *IPv4 Address* no campo *Outband Interface*, clicando duas vezes sobre o mesmo para habilitar a edição. É necessário confirmar a alteração de valores.

| Menu                                                                                                    | Refresh Auto-refresh 10 sec(s) | 👂 🔘 谢 Apply 💊 Notifications |                         | IP: 192.168.230.59 Type | : OSDR-PTP | 🕘 Log Out |
|----------------------------------------------------------------------------------------------------|--------------------------------|-----------------------------|-------------------------|-------------------------|------------|-----------|
| Summary                                                                                                    | ✓ Information                  |                             |                         |                         |            | ×-        |
| System                                                                                                    | Information                    | SNMP Community              | Temperature (°C)        | Date/Time               |            |           |
| Modem                                                                                                    | Contact :                      | Public Read : public        | Current : 56.5          | Date : 31/0             | 33:31      |           |
| Ethernet                                                                                                    | Location :                     | Private : private           | Low Alarm Threshold : 0 | Time Zone : UTC         | ×          |           |
| 📄 RF Path                                                                                                    | V Managamant                   |                             |                         |                         |            | 52 -      |
| Gecurity Management     Gecurity Provisioning                                                                                                    | Gateway                        |                             |                         |                         |            |           |
| Performance                                                                                                    | IP Address : 192.168.230.1     |                             |                         |                         |            |           |
| Given Ball Time Graphs     Given Ball Time Graphs     Given Ball Time Graphs     Given Ball Time Ball Time Ball | Interfaces                     | IPv4 Address                | v4 Net Mask Vian ID     |                         | Priority   |           |
| Alarms & Events                                                                                                    | Outband Interface              | 192.168.1.100               | 255.255.255.0 N/A       |                         | N/A        |           |
| License Administration     Inventory                                                                                                    | Inband Interface               | 192.168.230.59              | 255.255.255.0 1         |                         | 7          |           |
|                                                                                                    | Cluster Interface              | 10.10.10.100                | 255.255.255.0 N/A       |                         | N/A        |           |

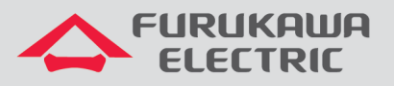

Se for necessário alterar a máscara, configurar o *IPv4 Net Mask* no campo *Outband Interface*, clicando duas vezes sobre o mesmo para habilitar a edição. É necessário confirmar a alteração de valores.

| Menu                                                                                                    | Refresh Auto-refresh 10 sec(s)                        | 📀 🔘 🗐 Apply 💊 Notification:                                        | s                                                                      | IP : 192.168.23 | 0.59 Type: OSDR-PTP                                | Configuration | 🕘 Log Out |
|----------------------------------------------------------------------------------------------------|-------------------------------------------------------|--------------------------------------------------------------------|------------------------------------------------------------------------|-----------------|----------------------------------------------------|---------------|-----------|
| <ul> <li>Summary</li> <li>Capital Equipment Management</li> </ul>                                           | ✓ Information                                         | SNMP Community                                                     | Temperature (*C)                                                       | - Date          | /Time                                              |               | × -       |
| System Modem Radio Ethernet                                                                                 | Name :<br>Contact :<br>Location :                     | Public Read : public<br>Public Write : public<br>Private : private | Current : 56.5<br>High Alarm Threshold : 65<br>Low Alarm Threshold : 0 | Time            | Time : 16:33:31<br>Date : 31/03/1973<br>Zone : UTC |               |           |
| <ul> <li>RF Path</li> <li>Security Management</li> <li>Service Provisioning</li> <li>Performance</li> </ul> | V Management<br>Gateway<br>IP Address : 192.168.230.1 |                                                                    |                                                                        |                 |                                                    |               | ×         |
| GOP Real-Time Graphs      GOP Maintenance & Troubleshoot      GOP Alarms & Events                           | - Interfaces                                          | IPv4 Address<br>192.168.1.100                                      | IPv4 Net Mask<br>255:255:255:0                                         |                 | Priority<br>N/A                                    |               |           |
| <ul> <li>License Administration</li> <li>Inventory</li> </ul>                                               | Inband Interface<br>Cluster Interface                 | 192.168.230.59<br>10.10.10.100                                     | 255.255.255.0<br>255.255.255.0                                         | 1<br>N/A        | 7<br>N/A                                           |               |           |

Após realizar as configurações acima, é necessário aplicá-las, clicando no botão Apply.

| Menu                            | Refresh Auto-refresh 10 sec(s) 🚺 | 🛛 🔄 Apply 💊 Notifications |                           | IP : 192.168.230.59 Typ | e : OSDR-PTP | 🕘 Log Out |
|---------------------------------|----------------------------------|---------------------------|---------------------------|-------------------------|--------------|-----------|
| Summary                         | ✓ Information                    | Apply                     |                           |                         |              | <u> </u>  |
| 🖃 💋 Equipment Management        | - Information                    | - SNMP Community          | Tomporature (SC)          | - Date/Time             |              |           |
| System                          |                                  |                           |                           |                         | 00.04        |           |
| Modem                           | Name :                           | Public Read : public      | Current : 56.5            | Time : 16:              | (33(31       |           |
| Radio                           | Contact :                        | Public Write : public     | High Alarm Threshold : 65 | Date : 31)              | /03/1973     |           |
| Ethernet                        | Location :                       | Private : private         | Low Alarm Threshold : 0   | Time Zone : UT          | rc v         |           |
| RF Path                         |                                  |                           |                           |                         |              |           |
| E Country Management            | ✓ Management                     |                           |                           |                         |              | X =       |
| E Contract Service Provisioning | Gateway                          |                           |                           |                         |              |           |
| E C Performance                 | IP Address : 192.168.230.1       |                           |                           |                         |              |           |
| Real-Time Graphs                | - Interfaces                     |                           |                           |                         |              |           |
| 🗷 🤪 Maintenance & Troubleshoot  | Interface                        | IPv4 Address              | IPv4 Net Mask             | Vlan ID                 | Priority     |           |
| Alarms & Events                 | Outband Interface                | 192.168.1.100             | 255.255.255.0             | N/A                     | N/A          |           |
| E Clicense Administration       | Inband Interface                 | 192.168.230.59            | 255.255.255.0             | 1                       | 7            |           |
| lnventory                       | Cluster Interface                | 10.10.10.100              | 255.255.255.0             | N/A                     | N/A          |           |

Após aplicar as configurações é necessário salvá-las, para isso, consultar o item <u>3 SALVANDO</u> <u>AS CONFIGURAÇÕES</u>.

## 2 CONFIGURAÇÃO DE IP INBAND

<u>OBS:</u> Em caso de dúvidas sobre os tipos de acesso ao equipamento, consultar a Nota Técnica de *Acesso ao rádio*, clicando <u>aqui</u>.

Após acessar o equipamento, primeiramente, clicar em *Equipment Management* no *Menu* à esquerda, e na sequência clicar em *System*.

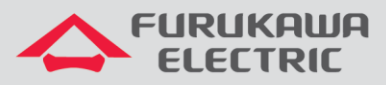

| Menu                                                                                                    | 2 Refresh Auto-refresh 10 sec(s)                               | 🕽 🔘 🗃 Apply 💊 Notifications                                                          |                                                                                            | IP: 192.168.1.100 Ty                            | pe : OSDR-PTP   📗 Configuratio         | n 🥑 Log Out |
|----------------------------------------------------------------------------------------------------|----------------------------------------------------------------|--------------------------------------------------------------------------------------|--------------------------------------------------------------------------------------------|-------------------------------------------------|----------------------------------------|-------------|
| Summary  Equipment Management System Modem Radio Ethernet                                                                          | V Information Information Contact: Location:                   | SNMP Community<br>Public Read : public<br>Public Write : public<br>Private : private | Temperature (°C)<br>Current : 54.0<br>High Alarm Threshold : 65<br>Low Alarm Threshold : 0 | Date/Time Time : 0<br>Date : 2<br>Time Zone : 8 | 9.54.00<br>1/05/2019 II<br>real/East V | X           |
| RF Path     Security Management     Service Provisioning     Service Provisioning     Service Provisioning     RF Real-Time Graphs | V Management<br>Gateway<br>IP Address : 192.168.230.1          |                                                                                      |                                                                                            |                                                 |                                        | ×           |
| G Maintenance & Troubleshoot     G Alarms & Events     G License Administration     Inventory                                      | Interface Outband Interface Inband Interface Cluster Interface | IPv4 Address<br>192.168.1.100<br>10.10.10.100<br>10.10.10.00                         | IPv4 Net Mask<br>255 255 255 0<br>255 255 255 0<br>255 255 255 0<br>255 255 255 0          | Man ID<br>N/A<br>1<br>N/A                       | Priority<br>N/A<br>7<br>N/A            | ~           |

Na próxima tela, configurar primeiramente o Gateway no campo IP Address.

| Menu                                      | 2 Refresh Auto-refresh 10 sec(s) | 🕽 🔘 🗐 Apply 💊 Notifications                |                         | IP: 192.168.1.100 Typ    | e : OSDR-PTP | 🕑 Log Out |
|-------------------------------------------|----------------------------------|--------------------------------------------|-------------------------|--------------------------|--------------|-----------|
| Summary Equipment Management              | V Information                    |                                            |                         |                          |              | × -       |
| System                                    | Information                      | SNMP Community                             | Temperature (°C)        | Date/Time                |              |           |
| Modem                                     | Contact :                        | Public Read : public Public Write : public | Current : 54.0          | Time : 09:<br>Date : 21/ | 54:00        |           |
| Ethernet                                  | Location :                       | Private : private                          | Low Alarm Threshold : 0 | Time Zone : Bra          | zi/East v    |           |
| RF Path                                   | ✓ Management                     | _                                          |                         |                          |              | ×         |
| Gervice Provisioning                      | - Gateway                        |                                            |                         |                          |              |           |
| G Performance     G Real-Time Graphs      | IP Address : 192.168.230.1       |                                            |                         |                          |              |           |
| G Maintenance & Troubleshoot              | Interface                        | IPv4 Address                               | IPv4 Net Mask           | Vian ID                  | Priority     |           |
| Alarms & Events                           | Outband Interface                | 192.168.1.100                              | 255.255.255.0           | N/A                      | N/A          |           |
| <ul> <li>icense Administration</li> </ul> | Inband Interface                 | 10.10.10.100                               | 255.255.255.0           | 1                        | 7            |           |
| linventory                                | Cluster Interface                | 10.10.10.100                               | 255.255.255.0           | N/A                      | N/A          |           |

Posteriormente, configurar o *IPv4 Address* no campo *Inband Interface*, clicando duas vezes sobre o mesmo para habilitar a edição. É necessário confirmar a alteração de valores.

| Menu                                               | Refresh Auto-refresh 10 sec(s) | 👂 🔘 🗃 Apply 💊 Notifications |                           | IP : 192.168.230.59 Type | e: OSDR-PTP   🧾 Configuration | 🕘 Log Out |
|----------------------------------------------------|--------------------------------|-----------------------------|---------------------------|--------------------------|-------------------------------|-----------|
| Summary                                            | ✓ Information                  |                             |                           |                          |                               | × -       |
| Equipment Management                               | - Information                  | SNMP Community              | Temperature (°C)          | Date/Time                |                               |           |
| System                                             | Name :                         | Public Read public          | Currents EC 5             | Time : 16:               | 33:31                         |           |
| Modem                                              |                                |                             | Current . 56.5            |                          |                               |           |
| Radio                                              | Contact :                      | Public Write : public       | High Alarm Threshold : 65 | Date : 31/               | 03/19/3                       |           |
| Ethernet                                           | Location :                     | Private : private           | Low Alarm Threshold : 0   | Time Zone : UT(          | C 🗸                           |           |
| RF Path                                            | L                              | ]                           | [                         |                          |                               | 5.4       |
| <ul> <li>E Contract Security Management</li> </ul> | ✓ Management                   |                             |                           |                          |                               | - X =     |
| E Contraction Provisioning                         | Gateway                        |                             |                           |                          |                               |           |
| Performance                                        | IP Address : 192.168.230.1     |                             |                           |                          |                               |           |
| E Cal-Time Graphs                                  |                                |                             | 1                         |                          |                               |           |
| 🗉 📁 Maintenance & Troubleshoot                     | Interface                      | IPv4 Address                | IPv4 Net Mask             | Vlan ID                  | Priority                      |           |
| 🗈 📁 Alarms & Events 🛛 🗌 🗲 关                        | Outband Interface              | 192.168.1.100               | 255.255.255.0             | N/A                      | N/A                           |           |
| Conse Administration                               | Inband Interface               | 192.168.230.59              | 255.255.255.0             | 1                        | 7                             | ~         |
| Inventory                                          | Cluster Interface              | 10.10.100                   | 255.255.255.0             | N/A                      | N/A                           |           |

Se for necessário alterar a máscara, configurar o *IPv4 Net Mask* no campo *Inband Interface*, clicando duas vezes sobre o mesmo para habilitar a edição. É necessário confirmar a alteração de valores.

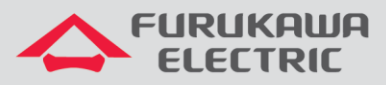

| Menu                                            | Refresh Auto-refresh 10 sec(s) | 🔰 🔘 🗐 Apply 💊 Notifications |                           | IP : 192.168.230.59 Typ | ce : OSDR-PTP | 🕘 Log Out |
|-------------------------------------------------|--------------------------------|-----------------------------|---------------------------|-------------------------|---------------|-----------|
| Summary                                         | ✓ Information                  |                             |                           |                         |               | 52 1      |
| 🖃 🧔 Equipment Management                        | - Information                  | - SNMP Community            | Tamparatura (%)           | - Date/Time -           |               |           |
| System                                          |                                |                             |                           |                         |               |           |
| Modem                                           | Name :                         | Public Read : public        | Current : 56.5            | Time : 16               |               |           |
| Radio                                           | Contact :                      | Public Write : public       | High Alarm Threshold : 65 | Date : 31               | /03/1973      |           |
| Ethernet                                        | Location :                     | Private : private           | Low Alarm Threshold : 0   | Time Zone : U1          | rc 🗸          |           |
| RF Path                                         |                                |                             |                           |                         |               |           |
|                                                 | ✓ Management                   |                             |                           |                         |               | × =       |
| <ul> <li>Image: Service Provisioning</li> </ul> | Gateway                        |                             |                           |                         |               |           |
| Gerformance                                     | IP Address : 192.168.230.1     |                             |                           |                         |               |           |
| E Cal-Time Graphs                               |                                |                             |                           | -                       |               |           |
| 🗉 📁 Maintenance & Troubleshoot                  | Interface                      | IPv4 Address                | IPv4 Net Mask             | Vlan ID                 | Priority      |           |
| Alarms & Events                                 | Outband Interface              | 192.168.1.100               | 255.255.255.0             | $\langle \neg$          | N/A           |           |
|                                                 | Inband Interface               | 192.168.230.59              | 255.255.255.0             |                         | 7             | ~         |
| Inventory                                       | Cluster Interface              | 10.10.10.100                | 255.255.255.0             | N/A                     | N/A           |           |

Após realizar as configurações acima, é necessário aplicá-las, clicando no botão Apply.

| Menu                                                                                                    | Refresh Auto-refresh 10 sec(s)                               | 🕞 🕜 🗐 Apply 💊 Notifications                                  |                                                                        | IP: 192.168.230.59 Typ                     | e : OSDR-PTP 🛛 🧃 Configuration 🧯 | Log Out |
|----------------------------------------------------------------------------------------------------|--------------------------------------------------------------|--------------------------------------------------------------|------------------------------------------------------------------------|--------------------------------------------|----------------------------------|---------|
| <ul> <li>Summary</li> <li>Ø Equipment Management</li> </ul>                                                                                                    | V Information                                                | Apply                                                        |                                                                        | Data                                       |                                  | ×       |
| System                                                                                                    | Name :<br>Contact :<br>Location :                            | Public Read : public Public Write : public Private : private | Current : 56.5<br>High Alarm Threshold : 65<br>Low Alarm Threshold : 0 | Time : 16:<br>Date : 31/<br>Time Zone : UT | 33:31<br>03/1973 📰<br>C 🗸        |         |
| RF Path     Zecurity Management     Zervice Provisioning     Zervice Provisioning                                                                                                    | Management     Gateway     IP Address : 192.168.230.1        | ]                                                            |                                                                        |                                            |                                  | X       |
| Real-Time Graphs      Gamma America & Troubleshoot      One of the temperature of the temperature of the temperature of the temperature of the temperature of the temperature of the temperature of the temperature of the temperature of the temperature of the temperature of temperature of | Interfaces                                                   | IPv4 Address                                                 | IPv4 Net Mask                                                          | Vlan ID                                    | Priority                         |         |
| Idarms & Events      Conse Administration      Inventory                                                                                                    | Outband Interface     Inband Interface     Cluster Interface | 192.168.1.100<br>192.168.230.59<br>10.10.10.100              | 255.255.255.0<br>255.255.255.0<br>255.255.255.0                        | N/A<br>1<br>N/A                            | N/A<br>7<br>N/A                  |         |

Após aplicar as configurações é necessários salvá-las, para isso, consultar o item <u>3 SALVANDO</u> <u>AS CONFIGURAÇÕES</u>.

## **3 SALVANDO AS CONFIGURAÇÕES**

Clicar em *Maintenance & Troubleshoot* no *Menu* à esquerda, e na sequência clicar em *Maintenance*. Na nova tela, clicar em *Save* no campo *Save Configuration*.

<u>OBS</u>: Se as configurações forem aplicadas e não forem salvas, caso o equipamento for desligado ou reinicado, ao reinicializar <u>ele voltará com a última configuração salva, e não com as configurações aplicadas</u>.

| Menu                           | 🧬 Refresh   Auto-refresh 10 sec(s) 🔕 🕓   💊 Notifications                                                                                                    | IP : 192.168.1.100 Type : OSDR-PTP 🛛 📳 Configuration 😡 Log Out |
|--------------------------------|----------------------------------------------------------------------------------------------------|----------------------------------------------------------------|
| Summary                        | ✓ Configuration Operations                                                                                                    | X                                                              |
| E Cupment Management           | - Save Configuration -                                                                                                    | Restore Default Configuration                                  |
| System                         |                                                                                                    | Restrue Default v                                              |
| Modem                          |                                                                                                    |                                                                |
| Radio                          | - Backup Configuration                                                                                                    | Export Text Configuration                                      |
| Ethernet                       |                                                                                                    |                                                                |
| RF Path                        | Beckup                                                                                                    | Export                                                         |
| Security Management            | - Restore Configuration Backup                                                                                                    | mont Text Confouration                                         |
| Gervice Provisioning           | The store of the store of the s | Inspect text comingeneuer                                      |
| Company     Performance        | Backup : Browse No file selected.                                                                                                    | Text : Browse No file selected.                                |
| Real-Time Graphs               | Apply                                                                                                    | Apply                                                          |
| 🖃 剑 Maintenance & Troubleshoot |                                                                                                    |                                                                |
| Maintenance                    |                                                                                                    |                                                                |
| Troubleshoot                   | ✓ Firmware Upgrade                                                                                                    | ×                                                              |
| 📁 Alarms & Events              | Available S/W Modes                                                                                                    | C Status                                                       |
| E Clicense Administration      | Mode Version                                                                                                    | Active Mode : PtP                                              |
| Inventory                      | 4Gen-PmP 6.2.0_2302_R.1.9.0.build_09                                                                                                    |                                                                |